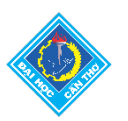

## TỌA ĐÀM TRỰC TUYẾN THƯỜNG KỲ THÁNG 3/2022

## **ĐĂNG NHẬP** ZOOM

**Cách 1:** Nhấn trực tiếp vào đường link <u>https://bit.ly/3J8Kb4j</u> đã được gửi kèm trong email

**Cách 2:** Nhập ID của cuộc họp vào, điền tên theo cú pháp **"Họ và tên – Đơn vị"** ở mục **Yourname** và nhấn **Join**.

| Zoom                                            |   |
|-------------------------------------------------|---|
| Join Meeting                                    |   |
| 457 024 4241                                    | , |
| Your Name<br>Nguyễn Văn A - UBND tỉnh Hậu Giang |   |
| Don't connect to audio                          | _ |
| Turn off my video                               |   |
| Join Cancel                                     |   |
| Join Cancel                                     | - |

Ở cửa sổ tiếp theo, nhập Passcode của cuộc họp **250322** vào ô **Meeting Passcode** 

| Enter meeting passco | ode          | ×      |
|----------------------|--------------|--------|
| Enter me             | eting passco | ode    |
| Meeting Passcode     | 2            |        |
|                      |              |        |
|                      | Join Meeting | Cancel |

## ĐỔI TÊN TRONG ZOOM

1. Để đổi tên, trước tiên nhấn vào mục **Pariticipant** ở phần dưới cùng của cửa sổ Zoom

| ÷        | <b>*</b> 1 ^ | P    | <u>↑</u> ^   |        | €         | ŝ    |  |
|----------|--------------|------|--------------|--------|-----------|------|--|
| Security | Participants | Chat | Share Screen | Record | Reactions | Apps |  |

2. Tiếp theo, rê chuột vào tên của bạn trong danh sách **"Participant"** bên tay phải, nhấn vào **More > Rename** 

| ~ | Participa       | ints (1) |        |                      |
|---|-----------------|----------|--------|----------------------|
|   | Ty V (Host, me) | Unmute   | More > | Edit Profile Picture |
|   |                 |          |        | Rename               |

3. Ở cửa sổ **Rename**, điền tên theo cú pháp **"Họ và tên – Đơn vị",** sau khi hoàn thành nhấn **OK** 

| 😑 Rename                           | ×    |
|------------------------------------|------|
| Enter a new screen name:           |      |
| Nguyễn Văn A - UBND tỉnh Hậu Giang |      |
|                                    |      |
|                                    |      |
| ОК Саг                             | ncel |

4. Cú pháp đặt tên:

## "Họ và tên – Đơn vị"

Ví dụ: Nguyễn Văn A – UBND tỉnh Hậu Giang Lê Thị Xuân An – Trường Đại học Cần Thơ Trần Văn B – Công ty TNHH ABC